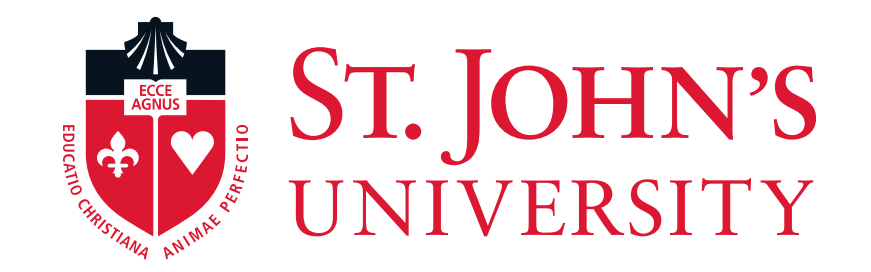

Terminate Student Workers EPCF

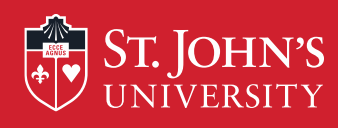

# What is the "Terminate Student (TERSTU)" EPCF?

•This process is used to terminate non-full-time employees (i.e., Student workers/Temporary Hires/part-time employees) who are no longer working for your department, have graduated, or have transferred to another department.

•In order to ensure your employee does not have access to information systems beyond their termination date it is imperative that dept. managers notify HR/Payroll by completing the TERSTU EPCF.

•Even if the employee is continuing in another department the employee must be terminated from your department before they can be rehired via EPCF in the next department.

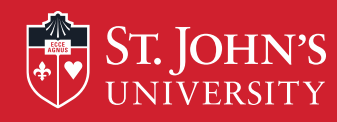

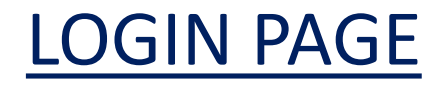

HELP EXIT

User Login

### St. John's Information System

❶ Please enter your user Identification Number (ID) and your Personal Identification Number (PIN). When finished, click Login. Your ID must be nine digits and your PIN must be six digits (no hyphens or spaces).

If you are a new Freshmen or Transfer, your ID is your student identification number (X number), which can be found on your acceptance letter and confirmation form. Please make sure you type your X number with a capital X.

Your initial PIN is your birthday entered in a six digit format (mmddyy), with no spaces or hypens. For example, if your birthday is January 1, 1995 your PIN will be 010195. Upon successful login, please change your PIN within the Personal Information Menu.

If you have forgotten your pin, please type in your User Id, then click the Forgot PIN? button.

When you are finished, please Exit and close your browser to protect your privacy.

User ID: Enter your User ID (X-Number or SS#) PIN: and PIN (St. John's Central password). Login Forgot PIN? RELEASE: 8:5.2

© 2014 Ellucian Company L.P. and its affiliates.

This software contains confidential and proprietary information of Ellucian or its subsidiaries.

Use of this software is impited to Ellucian licensees, and is subject to the terms and conditions of one or more written license agreements between Ellucian and such licensees.

Then, Click "Login"

<

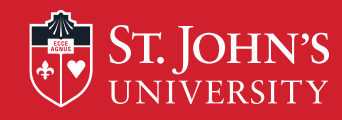

## **Accessing The EPCF Main Menu**

| RETURN TO MENU SITE MAP HELP EXIT                                                                                                    |               |
|----------------------------------------------------------------------------------------------------|---------------|
|                                                                                                    |               |
|                                                                                                    |               |
| r/update Emergency Contact; Enter/update Address; Enter/update W4; Enter/update Direct Deposit; Control Hallty Agreement; Online forms<br>s you want published in the official SJU web site.<br>;, Health insurance information, Flex spending accounts, Miscellaneous deductions; Change your beneficiary information; Update/View tuition remission<br>View your Earnings and Deductions History; View your Pay Stubs.<br>W-2 form or T4 Form.<br>and History<br>ors<br>in Job Tracking<br>and Communication, and Printing and Distribution)<br>rinting and Distribution Services Department) | yee<br>s list |
|                                                                                                    |               |
|                                                                                                    |               |
| P. and its affiliates.                                                                                                    |               |
| Then aligh on "EDCE Main Manu" to access you                                                                                                    |               |
| Then, Click off EFCF Main Menu to access you                                                                                                    | JI            |
|                                                                                                    |               |

<

> • 105% •

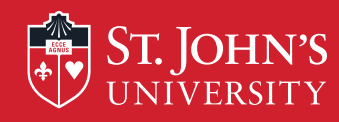

<

| Personal Information Alumni and Friends Student Financial Aid Employee |                                            |  |
|------------------------------------------------------------------------|--------------------------------------------|--|
| Search Go                                                              | RETURN TO EMPLOYEE MENU SITE MAP HELP EXIT |  |
| Electronic Personnel Change Form                                       |                                            |  |
| EPAF Approver Summary<br>EPAF Originator Summary<br>New EPAF           |                                            |  |
| EPAF Proxy Records<br>Act as a Proxy                                   |                                            |  |
| RELEASE: 8.9<br>© 2014 Ellucian Company L.P. and its affiliates.       | Click on                                   |  |
|                                                                        | "EPAF Originator                           |  |
|                                                                        | Summary" to set-up                         |  |
|                                                                        | your                                       |  |
|                                                                        | "Default Routing                           |  |
|                                                                        | Queue"!                                    |  |
|                                                                        |                                            |  |

>

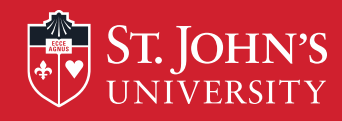

| Personal Information Alumni and Friends Student Financial A   | id / Employee                                                                                   |  |
|---------------------------------------------------------------|-------------------------------------------------------------------------------------------------|--|
| Search Go                                                     | RETURN TO EMPLOYEE MENU SITE MAP HELP EXIT                                                      |  |
| EPCF Originator Summary                                       |                                                                                                 |  |
| Current History                                               |                                                                                                 |  |
| ransaction Status: All Go                                     | or select the link under Transaction to update the transaction.                                 |  |
| • No transactions found in your queue.                        | New EPAF Default Routing Queue Search   Superuser or Filter Transactions<br>Return to EPAF Menu |  |
| ELEASE: 8.9<br>2014 Ellucian Company L.P. and its affiliates. |                                                                                                 |  |
|                                                               | Click on                                                                                        |  |
|                                                               | "Default Routing                                                                                |  |
|                                                               | Queue".                                                                                         |  |
|                                                               |                                                                                                 |  |
|                                                               |                                                                                                 |  |

÷

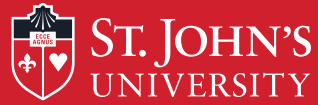

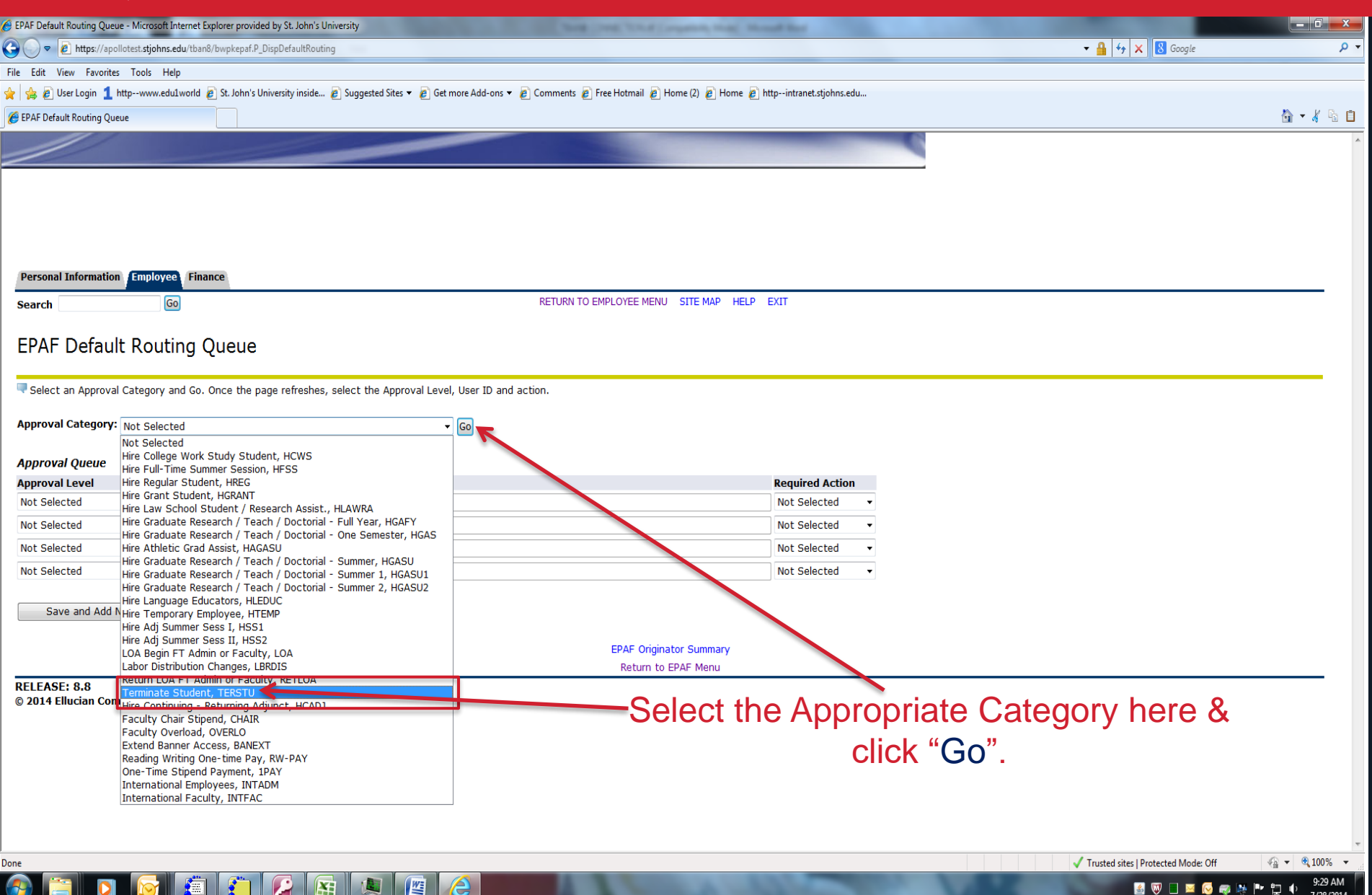

🛃 🔍 🔳 🖂 🚫 🥽 🛤 🏴 🛱 🌵

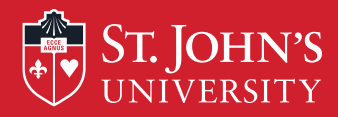

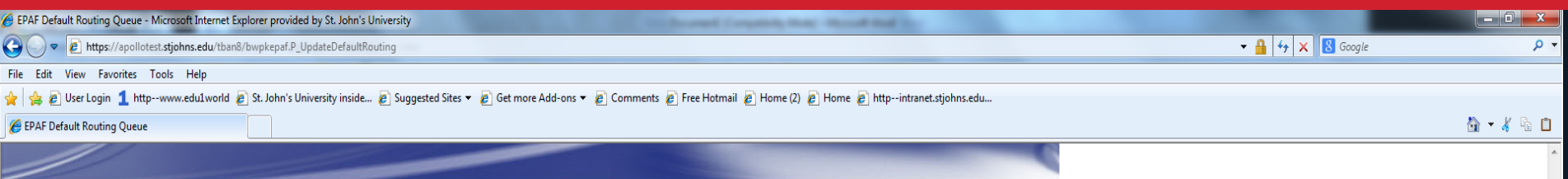

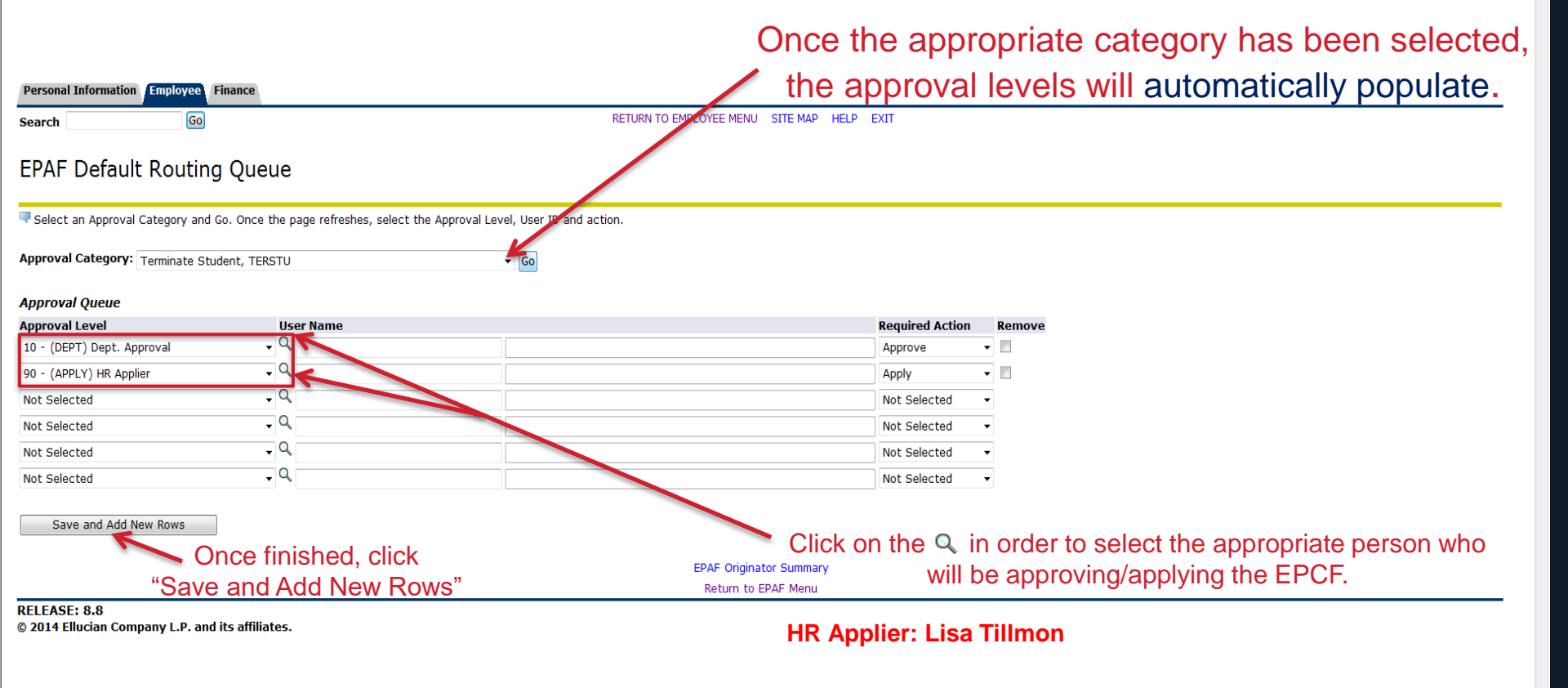

Ľ

Trusted sites | Protected Mode: Off

🖪 🔍 🔳 🖂 🚫 🥽 🐚 🖿 📜

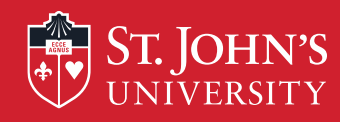

| Personal Information Alumni and Friends Student Financial Aid Employee |                                            |
|------------------------------------------------------------------------|--------------------------------------------|
| Search Go                                                              | RETURN TO EMPLOYEE MENU SITE MAP HELP EXIT |
| Electronic Personnel Change Form                                       |                                            |
| EPAF Approver Summary                                                  |                                            |
| EPAF Originator Summary New EPAF                                       |                                            |
| EPAF Proxy Records<br>Act as a Proxy                                   |                                            |
| RELEASE: 8.9<br>© 2014 Ellucian Company L.P. and its affiliates.       | Click on the "New                          |
|                                                                        | EPCF" to create the                        |
|                                                                        | new student EPCF.                          |

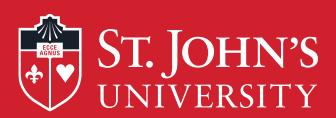

| New EPCF Person Selection - Microsoft Internet Explorer provided by St. John's University                   |                               | _ 0 ×                                        |
|----------------------------------------------------------------------------------------------------|-------------------------------|----------------------------------------------|
| http://149.68.15.117:7778/tban8/bwpkepaf.P_ChoosePerson                                                     | 🗸 🛃 🔀 Google                  | ۶.<br>م                                      |
| Edit View Favorites Tools Help                                                                              |                               | <b>1</b> 0 (1 1) m                           |
| © New EPCF Person Selection                                                                                 |                               |                                              |
|                                                                                                    |                               |                                              |
|                                                                                                    |                               |                                              |
| Personal Information (Employee) Finance                                                                     |                               |                                              |
| Search Go RETURN TO EMPLOYEE MENU SITE MAP HELP EXIT                                                        |                               |                                              |
| New EPCF Person Selection                                                                                   |                               |                                              |
| Tenter an ID. Enter the Effective Date in the Query Date Field and select the Approval Category. Select Go. | Here                          | _                                            |
| <ul> <li>indicates a required field.</li> </ul>                                                             |                               |                                              |
| ID: * X01234567 John Doe                                                                                    |                               |                                              |
| Query Date: MM/DD/YYYY* 10/17/2013                                                                          | ermination Da                 | ate.                                         |
| Approval Category: * Terminate Student, TERSTU                                                              |                               |                                              |
| EPAF Approver Summary   EPAF Originator Summary<br>Return to EPAF Menu                                      |                               |                                              |
| RELEASE: 8.8                                                                                                |                               |                                              |
| Select the Terminate Students (TERSTU) App                                                                  | roval                         |                                              |
| Category here, and then click "Go".                                                                         |                               |                                              |
|                                                                                                    |                               |                                              |
|                                                                                                    |                               |                                              |
|                                                                                                    |                               |                                              |
|                                                                                                    |                               |                                              |
|                                                                                                    | Internet   Protected Moder On | <i>√</i> <sub>•</sub> <b>▼</b> 100% <b>▼</b> |

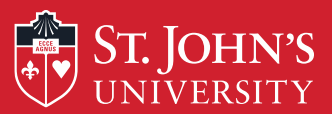

| New EDCE Jak Calesting - Missaget Interact Evaluate accuided by St. Jake's University                                                                                                    |                                                                                                    |                            |                               |                       |
|----------------------------------------------------------------------------------------------------|----------------------------------------------------------------------------------------------------|----------------------------|-------------------------------|-----------------------|
| New EPCP Job Selection - Microsoft Internet Explorer provided by St. John's University                                                                                                    | Section Control of Control of Con | the Manuf and              |                               |                       |
| The second second secon |                                                                                                    |                            | V V K Google                  | , v                   |
| File Edit View Favorites Tools Help                                                                                                    |                                                                                                    |                            |                               | <b>↓</b> ⊾ ⊨          |
|                                                                                                    |                                                                                                    |                            |                               |                       |
|                                                                                                    |                                                                                                    |                            |                               |                       |
|                                                                                                    |                                                                                                    |                            |                               |                       |
|                                                                                                    |                                                                                                    |                            |                               |                       |
|                                                                                                    |                                                                                                    |                            |                               |                       |
|                                                                                                    |                                                                                                    |                            |                               |                       |
| Personal Information Employee Finance                                                                                                    |                                                                                                    |                            |                               |                       |
| Search Go                                                                                                    | RETURN TO EMPLOYEE MENU SITE MAP HE                                                                                                    | ELP EXIT                   |                               |                       |
|                                                                                                    |                                                                                                    |                            |                               |                       |
| New EPCF Job Selection                                                                                                    |                                                                                                    |                            |                               |                       |
|                                                                                                    |                                                                                                    |                            |                               |                       |
| Renter a new position number and enter the suffix. For College Work                                                                                                    | tudy students, enter S01969 for the position number. Enter '00' for all suffixes. Se                                                                                                    | elect Create.              |                               |                       |
| ID: John Doe, X01234567                                                                                                    |                                                                                                    |                            |                               |                       |
| Query Date: Oct 17, 2013                                                                                                    |                                                                                                    |                            |                               |                       |
| Approval Category: Terminate Student, TERSTU                                                                                                    |                                                                                                    |                            |                               |                       |
| Terminate Employee's Active Position, TERMP                                                                                                    |                                                                                                    |                            |                               |                       |
| Search Type Position Suffix Title Time Sheet Organizati                                                                                                    | nStart Date End Date Last Paid Date Status Select                                                                                                    |                            |                               |                       |
| There are no active jobs based on the Query Date                                                                                                    |                                                                                                    |                            |                               |                       |
| All Jobs                                                                                                    | - Select "All Jobs" to bri                                                                                                    | ing up all Active Jobs for | or the studer                 | ht                    |
| Next Approval Type Go                                                                                                    |                                                                                                    |                            |                               | iti i                 |
|                                                                                                    |                                                                                                    |                            |                               |                       |
|                                                                                                    | New EPAF                                                                                                    |                            |                               |                       |
|                                                                                                    | Return to EPAF Menu                                                                                                    |                            |                               |                       |
| RELEASE: 0.0                                                                                                    |                                                                                                    |                            |                               |                       |
|                                                                                                    |                                                                                                    |                            |                               |                       |
|                                                                                                    |                                                                                                    |                            |                               |                       |
|                                                                                                    |                                                                                                    |                            |                               |                       |
|                                                                                                    |                                                                                                    |                            |                               |                       |
|                                                                                                    |                                                                                                    |                            |                               |                       |
|                                                                                                    |                                                                                                    |                            |                               |                       |
|                                                                                                    |                                                                                                    |                            |                               |                       |
|                                                                                                    |                                                                                                    |                            |                               | -                     |
|                                                                                                    |                                                                                                    |                            | Internet   Protected Mode: On |                       |
| 👌 🔚 🖸 🔯 💭 🖉 🔛                                                                                                    |                                                                                                    |                            | 🦁 🖉 🖉 🔲 🐼 🖏 🗞                 | 9:58 AM<br>10/17/2013 |

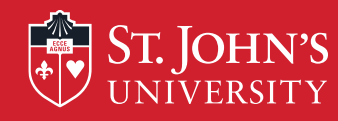

## **Terminating Student Workers**

| Personal Information Alumni and Friends Student Financial Aid Employee |                                            |
|------------------------------------------------------------------------|--------------------------------------------|
| Search Go                                                              | RETURN TO EMPLOYEE MENU SITE MAP HELP EXIT |
|                                                                        |                                            |

### New EPCF Job Selection

👎 Enter a new position number and enter the suffix. For College Work Study students, enter S01969 for the position number. Enter '00' for all suffixes. Select Create.

 ID:
 John Q. Doe, X01401157

 Query Date:
 May 02, 2014

 Approval Category: Terminate Student, TERSTU

### Terminate Employee's Active Position, TERMP

| Search  | Туре     | Position | Suffix | Title                      | Time Sheet Organization   | Start Date              | End Date     | Last Paid Date | Status | Select         |
|---------|----------|----------|--------|----------------------------|---------------------------|-------------------------|--------------|----------------|--------|----------------|
| Q       | New Job  |          |        |                            |                           |                         |              |                |        | ۲              |
|         | Primary  | S00741   | 00     | Regular Student Worker I-V | 151, Enrollment Mgmt V.P. | Sep 04, 2013            | May 31, 2014 | May 17, 2014   | Active | $(\mathbf{r})$ |
| All Job | s        |          |        | Select                     | the job that              | will be                 | termir       | nated he       | ere    |                |
|         | T        | hen, o   | clic   | k "Go"                     | Ne<br>Return              | ew EPAF<br>to EPAF Menu |              |                |        |                |
|         | E. 0 0 ( | 1 2      |        |                            |                           |                         |              |                |        | ,              |

RELEASE: 8.9.0.3

 $\textcircled{\sc c}$  2014 Ellucian Company L.P. and its affiliates.

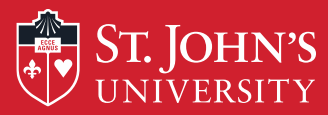

**@** 

0

| Electronic Personnel Change Form - Microsoft Internet Exp                                                                                                   | plorer provided by St. John's University                 | 100 million              |                                                      | x          |
|----------------------------------------------------------------------------------------------------|----------------------------------------------------------|--------------------------|------------------------------------------------------|------------|
| 🕞 🔵 🗢 🙋 http://149.68.15.117:7778/tban8/bwpkepaf                                                                                                    | f.P_ChooseJobDriver                                      |                          | ▼ 4 <sub>7</sub> × S Google                          | + م        |
| File Edit View Favorites Tools Help                                                                                                    |                                                          |                          |                                                      |            |
| 😭 💋 Electronic Personnel Change Form                                                                                                    |                                                          |                          |                                                      | <b>h i</b> |
| Electronic Personnel Char                                                                                                    | nge Form                                                 |                          |                                                      | *          |
| 🛡 Enter the information for the EPCF then pre                                                                                                    | ess Save followed by Submit.                             |                          |                                                      |            |
| If you receive an error while processing this                                                                                                    | s EPCF, please contact Human Resource                    | s Department at ext. 147 | 71                                                   |            |
| Name and ID:     John Doe , X012345       Transaction:     Transaction Status:       Approval Category: Terminate Student, TER                              | 567<br>Query Date: Oct 17, 2013                          |                          |                                                      |            |
| Save                                                                                                    |                                                          |                          |                                                      |            |
|                                                                                                    |                                                          |                          | Approval Types   Routing Queue   Transaction History |            |
| <ul> <li>indicates a required field.</li> </ul>                                                                                                    |                                                          |                          |                                                      | E          |
| Terminate Employee's Active Posi                                                                                                    | tion, S01969-00 College Wor                              | Study Student            |                                                      |            |
| Item<br>Job Status: *(Not Enterable)<br>Jobs Effective Date: MM/DD/YYYY*<br>Personnel Date: MM/DD/YYYY(Not Enterable)<br>Job Change Reason: (Not Enterable) | Current Value New Value<br>T<br>10/17/2013<br>10/17/2013 |                          | Sections will be pre-filled by the system.           |            |
| Terminate PEAEMPL, S01969-00 C                                                                                                    | College Work Study Student                               |                          |                                                      |            |
| Item Curren<br>Employee Status: *(Not Enterable)                                                                                                    | nt Value                                                 |                          |                                                      |            |
| Last Work Date: MM/DD/YYYY*                                                                                                    | 10/17/2013                                               |                          | Enter the <b>Termination Reason</b> via this         |            |
| Term Reason Code:                                                                                                    | GR, Graduation (Students or                              | ly) 🗸                    |                                                      |            |
| Termination Date: MM/DD/YYYY*                                                                                                    | 10/17/2013                                               |                          | arop-down menu, and then enter the                   |            |
| Routing Queue                                                                                                    |                                                          |                          | Termination Date (Same as above).                    |            |
| Approval Level                                                                                                    | User Name                                                |                          | Required Action                                      |            |
| 10 - (DEPT) Dept. Approval                                                                                                    |                                                          | David Martinez           | FYI                                                  |            |
| 20 - (APPROV) HR Approval                                                                                                    |                                                          | Ellisha Tillmon          | Approve                                              |            |
| 90 - (APPLY) HR Applier                                                                                                    | Q MTHODE                                                 | Marilyn Thode            | Apply                                                | -          |
|                                                                                                    |                                                          |                          | 🕒 Internet   Protected Mode: On 🛛 🖓 🔻 🕄 1003         | % -        |

#### 

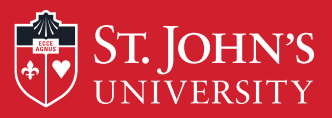

| Electronic Personnel Change Form - Microsoft Internet Ex | xplorer provided by St. John's University | Service Product on Service Property of   | and Monard And                                                                                                    |                                 | - 0 ×           |
|----------------------------------------------------------|-------------------------------------------|------------------------------------------|----------------------------------------------------------------------------------------------------|---------------------------------|-----------------|
| →  →  Attp://149.68.15.117:7778/tban8/bwpkepa            | af.P_ChooseJobDriver                      |                                          |                                                                                                    | 🛨 🐓 🗙 🚺 Google                  | + م             |
| File Edit View Favorites Tools Help                      |                                           |                                          |                                                                                                    |                                 |                 |
| 🗶 🌈 Electronic Personnel Change Form                     |                                           |                                          |                                                                                                    |                                 | 🚯 🕶 🠇 🔓 📋       |
| Last Work Date: MM/DD/YYYY*                              | 10/17/2013                                |                                          |                                                                                                    |                                 | *               |
| Term Reason Code:                                        | GR, Graduation (Students only)            | •                                        |                                                                                                    |                                 |                 |
| Termination Date: MM/DD/YYYY*                            | 10/17/2013                                |                                          |                                                                                                    |                                 |                 |
| Routing Queue                                            |                                           |                                          |                                                                                                    |                                 |                 |
| Approval Level                                           | User Name                                 |                                          | Required Action                                                                                                    |                                 |                 |
| 10 - (DEPT) Dept. Approval                               | Q DMARTINE                                | David Martinez                           | FYI                                                                                                    |                                 |                 |
| 20 - (APPROV) HR Approval                                |                                           | Ellisha Tillmon                          | Approve                                                                                                    |                                 |                 |
| 90 - (APPLY) HR Applier                                  | Q MTHODE                                  | Marilyn Thode                            | Apply                                                                                                    |                                 |                 |
| Not Selected                                             | - Q                                       |                                          | Not Selected -                                                                                                    |                                 |                 |
| Not Selected                                             | • Q                                       |                                          | Not Selected -                                                                                                    |                                 |                 |
| Not Selected                                             | • Q                                       |                                          | Not Selected -                                                                                                    |                                 |                 |
| Not Selected                                             | • Q                                       |                                          | Not Selected -                                                                                                    |                                 |                 |
| Save and Add New Rows                                    |                                           |                                          |                                                                                                    |                                 |                 |
| •                                                        |                                           |                                          |                                                                                                    |                                 |                 |
| Comment                                                  |                                           |                                          |                                                                                                    |                                 |                 |
|                                                          | A                                         | Enter the Dept Apr                       | vover HR Approver.                                                                                                    | and HR Applier                  |                 |
|                                                          |                                           |                                          |                                                                                                    |                                 |                 |
|                                                          |                                           | here. Click on the "                     | IQ to find the appropriate                                                                                                    | iate individuals.               |                 |
|                                                          |                                           |                                          | •                                                                                                    |                                 |                 |
|                                                          |                                           |                                          |                                                                                                    |                                 |                 |
|                                                          |                                           |                                          |                                                                                                    |                                 |                 |
|                                                          |                                           | Enter any ner                            | cessary comments her                                                                                                    |                                 |                 |
|                                                          |                                           |                                          | Lessary comments ner                                                                                                    | <b>E</b> .                      | E               |
|                                                          | v                                         |                                          |                                                                                                    |                                 |                 |
|                                                          |                                           | Approval Types   Pouting Queue   Transar | No Martin                                                                                                    |                                 |                 |
|                                                          | complete clir                             |                                          | tion History                                                                                                    |                                 |                 |
| Return to Top                                            |                                           | N Jave                                   |                                                                                                    |                                 |                 |
|                                                          | and then "Sub                             | mit" New EPAF   EPAF Originator Summ     | ary                                                                                                    |                                 |                 |
|                                                          |                                           | Return to EPAF Menu                      |                                                                                                    |                                 |                 |
| RELEASE: 8.8                                             |                                           |                                          |                                                                                                    |                                 |                 |
|                                                          |                                           |                                          |                                                                                                    | A to U Destante d Mader On      | ▼<br>- ● 100% ▼ |
|                                                          |                                           |                                          |                                                                                                    | V Internet   Protected Wode: Un | 10:04 AM        |
|                                                          |                                           |                                          | the set of the set of |                                 | 10/17/2013      |

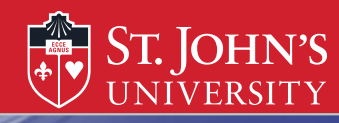

| Personal Information Alumni and Friends Student   | Financial Aid Employee                                          |
|---------------------------------------------------|-----------------------------------------------------------------|
| Search Go                                         | RETURN TO EMPLOYEE MENU SITE MAP HELP EXIT                      |
|                                                   |                                                                 |
| Electronic Personnel Chan                         | ge Form                                                         |
| Enter the information for the EPCE then press     | s Save followed by Submit                                       |
| The transaction has been successfully submitted.  | s ave followed by Subline.                                      |
| If you receive an error while processing this EPC | CF, please contact Human Resources Department at ext. 1471      |
| Name and ID: John O. Doo. Y01401157               |                                                                 |
| Transaction:                                      | Query Date: May 02, 2014                                        |
| Transaction Status:                               | I ook for this message to confirm that your transaction was     |
| Approval Category: Terminate Student, TERS        | $\pi_{\rm U}$                                                   |
| Save                                              | successful and that the student was terminated!                 |
|                                                   | Approval Types   Routing Queue   Comments   Transaction History |
|                                                   | New EPAF   EPAF Originator Summary                              |
|                                                   | Return to EPAF Menu                                             |
| Jump to Bottom                                    |                                                                 |
| <ul> <li>indicates a required field.</li> </ul>   |                                                                 |
| Terminate Employee's Active Positi                | ion. S01969-00 College Work Study Student                       |
|                                                   |                                                                 |
| ▲ User does not have access to view curren        | nt values.                                                      |
| Item                                              | Current Value                                                   |
| Job Status: *(Not Enterable)                      | Т                                                               |
| Jobs Effective Date: MM/DD/YYYY*                  | 05/02/2014                                                      |

07/31/2014

Personnel Date: MM/DD/YYYY(Not Enterable)

Job Change Reason: (Not Enterable)

🔍 115% 🛛 🔻

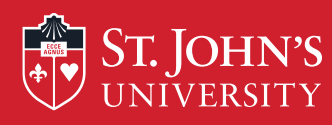

## After Submission of the EPCF:

•All employees that have been terminated via the TERSTU EPCF must be rehired via EPCF (with the exception of those who are becoming either FT/PT Admin, Staff, or Faculty) if they return to work at a later date.

• Keep in mind that you can monitor your progress of the TERSTU via the History tab under your EPCF main menu.

• Once you see the status of "**Completed**" you will know that the TERSTU has been applied in Banner system and that student has been officially terminated.